## La publication de fils RSS

Un ou plusieurs fils RSS peuvent être insérés dans une rubrique.

Dans l'exemple ci-dessous, nous allons ajouter le fil RSS dont le titre est « L'actu du jour » du site L'Etudiant dans la rubrique « *S'informer sur l'orientation* ».

• Aller sur la page du site L'Etudiant.fr pour afficher la liste des flux RSS disponibles :

| Actu du jour              |   | MON Y!   | • netvibes | · Google |
|---------------------------|---|----------|------------|----------|
| Guide des études          | 2 | MON Y!   | t netvibes | + Google |
| Guide des métiers         | 2 | MON Y!   | D netvibes | + Google |
| Bac & Examens             | 2 | MON Y!   | netvibes   | + Google |
| Actu jobs, stages, emploi | 2 | + MON Y! | e netvibes | + Google |
| Offres de jobs            | 2 | + MON Y! | • netvibes | + Google |
| Offres de stages          | 2 | MON Y!   | e netvibes | + Google |
| Offres en alternance      | 1 | MON Y!   | C netvibes | + Google |
| Vie étudiante             | 3 | MON Y!   | 🔁 netvibes | + Google |

## Les flux RSS de l'Etudiant

• Cliquer sur le symbole devant « Actu du jour » ; vous pouvez prendre connaissance de l'information proposée par ce flux ;

- Copier l'url du flux ;
- Cliquer sur e-sidoc dans la rubrique « L'orientation » à partir du menu de gauche ;
- Cliquer sur « Publier du contenu »

L'écran suivant s'affiche :

• Cliquer sur Ajouter un flux RSS. Le flux RSS s'affichera dans la colonne droite.

affiche : Dans le corps de la page Dans la colonne de droite

Aide du CRDP de Poitou-Charentes Adapté par C. Travaglini Académie de Nouvelle-Calédonie

|                                         | Ajouter un flux RSS                  | X                                         |
|-----------------------------------------|--------------------------------------|-------------------------------------------|
| • Saisir le titre et l'url du flux puis | Titre du flux                        | na dha dhina mbalao dhinan an dhi a chi A |
| cliquer sur « <b>Enregistrer</b> ».     | L'actu jour du site L'étudiant       |                                           |
|                                         | URL du flux                          |                                           |
|                                         | http://www.letudiant.fr/rss/rss.jspz |                                           |
|                                         | Enregistrer                          |                                           |

• Le flux RSS s'affiche désormais dans le bloc à droite de la page. On peut supprimer ce flux en cliquant sur Supprimer Si vous saisissez d'autres flux RSS, ils s'afficheront sous forme de pavés successifs dans la colonne de droite (Bloc 6).

| L'etadant                                         |                       |                |  |  |
|---------------------------------------------------|-----------------------|----------------|--|--|
| 🥟 N                                               | lodifier              | 样 Supprimer    |  |  |
| <ul> <li>Sciences</li> <li>pour l'avei</li> </ul> | po Paris :<br>nture ? | êtes-vous fait |  |  |
| <ul> <li>Les citatio<br/>atomique</li> </ul>      | ns sur la             | bombe          |  |  |
| > Les citatio                                     | ns sur la             | cybernétique   |  |  |